## Third Party Declarations in IDEP.web International trade in Services

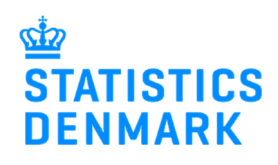

February 2019

If a company (PSI) wants another company (Provider) to report on their behalf, they will need to grant access to this Provider in IDEP.web. This can be done in two ways, which are described below.

In the last section of this guide, there are instructions for the Provider on how to report in IDEP.web on behalf of the PSI.

### 1. Company (PSI) grants access to Provider

Go to www.dst.dk/uhtidep-en

#### Click on START IDEP.WEB.

Log into IDEP.web with your NemID digital employee signature.

# REPORTING TO INTERNATIONAL TRADE IN SERVICES

You can use IDEP.web to make online declarations to International Trade in Services. IDEP.web can also be used to report to Intrastat and to EU sales without VAT You can choose to enter data in the online form or import data from an Excel file Data import "UHT Excel line" via IDEP.web Companies who have transactions with many different countries and/or services, or who wish to import files from their ERP system can use the Excel line format. Download an example file and instructions from the list below Quickquide to IDEP.web - Services Third party declarations in IDEP DATA IMPORT GUIDES ± Import data from Excel Line via IDEP.web EXCEL FILE EXAMPLES ↓ UHT-Excel-Line-EN ± UHT-Multi-Excel-EN IDEP WEB GUIDES - SERVICES ital employee signature, you can start reporting via IDEP.web today START IDEP.WEB

If it is the first time you log in to IDEP.web, you will have to enter your contact information in the Provider Details page.

**Note**: Change language by clicking on the flag in the upper right corner of the screen.

Fill in contact information at the enabled surveys. **Note**: Contact information may already be filled in, but it is possible to correct/delete the information.

Click on **Save** to go to the start page.

Click on **Parties/Providers** in the top menu bar.

| SI Name*                                                                                                    |                                                                                           |                                                                               |                                 |                                 |
|----------------------------------------------------------------------------------------------------|-------------------------------------------------------------------------------------------|-------------------------------------------------------------------------------|---------------------------------|---------------------------------|
| Janmarks Statistik                                                                                                    |                                                                                           |                                                                               |                                 |                                 |
|                                                                                                    |                                                                                           |                                                                               |                                 |                                 |
| Note: The receipt for the report is                                                                                           | sent to the e-mail address attac                                                          | ched to the employee certifi                                                  | cate used to logi               | in.                             |
|                                                                                                    |                                                                                           |                                                                               |                                 |                                 |
|                                                                                                    |                                                                                           |                                                                               |                                 |                                 |
| Statistics Denmark uses your conta                                                                                            | act information to contact you in                                                         | n concerning reporting to th                                                  | e chosen survey                 | r(s).                           |
| Statistics Denmark uses your conta<br>We can contact the company via D                                                        | act information to contact you ir<br>Digital Post or direct e-mail, and                   | n concerning reporting to th<br>optionally, via telephone.                    | e chosen survey                 | r(S).                           |
| Statistics Denmark uses your conta<br>We can contact the company via D<br>inabled surveys                                     | act information to contact you in<br>Digital Post or direct e-mail, and<br>Contact Person | n concerning reporting to th<br>I optionally, via telephone.<br>Telephone Nr. | e chosen survey<br>Digital post | r(s).<br>Contact E-mail Address |
| Statistics Denmark uses your conta<br>We can contact the company via D<br>Enabled surveys<br>International trade in services  | act information to contact you in<br>Digital Post or direct e-mail, and<br>Contact Person | n concerning reporting to th<br>optionally, via telephone.<br>Telephone Nr.   | e chosen survey<br>Digital post | (s).<br>Contact E-mail Address  |
| Statistics Denmark uses your conta<br>We can contact the company via D<br>Enabled surveys<br>International trade in services  | act information to contact you in<br>ligital Post or direct e-mail, and<br>Contact Person | n concerning reporting to th<br>optionally, via telephone.<br>Telephone Nr.   | Digital post                    | r(s).<br>Contact E-mail Address |
| Statistics Denmark uses your cont.<br>We can contact the company via D<br>inabled surveys<br>International trade in services  | act information to contact you in<br>Jigital Post or direct e-mail, and<br>Contact Person | n concerning reporting to th<br>optionally, via telephone.<br>Telephone Nr.   | Digital post                    | r(s).<br>Contact E-mail Address |
| Statistics Denmark uses your cont.<br>We can contact the company via D<br>nabled surveys<br>/ International trade in services | act information to contact you in<br>Digital Post or direct e-mail, and<br>Contact Person | n concerning reporting to th<br>optionally, via telephone.<br>Telephone Nr.   | Digital post                    | (S).<br>Contact E-mail Address  |
| Statistics Denmark uses your cont.<br>We can contact the company via D<br>nabled surveys<br>International trade in services   | act information to contact you in<br>Digital Post or direct e-mail, and<br>Contact Person | n concerning reporting to th<br>optionally, via telephone.<br>Telephone Nr.   | Digital post                    | ((s).<br>Contact E-mail Address |
| Statistics Denmark uses your cont.<br>We can contact the company via D<br>inabled surveys<br>International trade in services  | act information to contact you in<br>Digital Post or direct e-mail, and<br>Contact Person | n concerning reporting to th<br>i optionally, via telephone.<br>Telephone Nr. | e chosen survey Digital post    | Contact E-mail Address          |

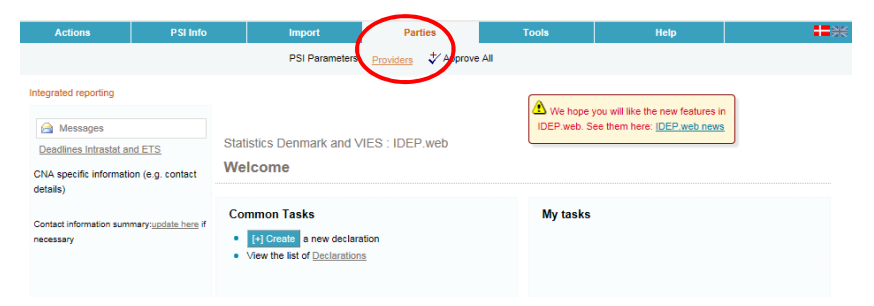

| Click on <b>Add provider</b> .                                                                                                    | Modify Providers<br>Current PSI: 17150413<br>Providers*<br>Add provider<br>Seve Close                                                                                                    |                                                                                                    |                                                                                                    |               |
|----------------------------------------------------------------------------------------------------|----------------------------------------------------------------------------------------------------|----------------------------------------------------------------------------------------------------|----------------------------------------------------------------------------------------------------|---------------|
| Type in the CVR number of the company you want to grant access to, and click on <b>Lookup</b> .                                                                                                    | Modify Providers Current PSI: 17150413 Providers* Add provider Seve Close                                                                                                    |                                                                                                    | CVR-no.<br>16161616<br>Lookup                                                                                |               |
| Click on <b>Add this one</b> .                                                                                                    | Modify Providers Current PSI: 17150413 Providers* Add provider Save Close                                                                                                    | Acc                                                                                                    | CVR-no.<br>16161616<br>Provider name<br>punting SA<br>Lookup<br>Add this one                                 |               |
| Check the box to the left of the <b>Survey Type</b> you want the Provider to report on your behalf.<br>Fill in the Provider's contact information and click on <b>Save</b> .<br>Now the Provider will have access to report on your behalf. | Modify Providers Current PSI: 17150413 Providers* [16161616] Accounting Remove provider Select surveys you want the TPD to fill Note: The receipt for the report is sent to 1 Statistics Denmark uses your contact infor We can contact the company via Digital PC Survey Type Immernational trade in services ProdCom Immasta Arrival Immasta Dispatch Immasta Dispatch Im | Add provider Out on your behalf the e-mail address attached to the emp mation to contact you in concerning re ost or direct e-mail, and optionally, via Contact Person | loyee certificate used to login.<br>porting to the chosen survey(s).<br>telephone.<br>Contact E-mail Address | Telephone Nr. |

## 2. Statistics Denmark provides access for the Third Party Provider

If the company (PSI) does not have access to IDEP.web, it is possible for Statistics Denmark, to grant access to the Third Party Provider on their behalf. In order to do so, the PSI must send a Power of Attorney to idep@dst.dk

The e-mail/Power of Attorney must contain information about:

- Which surveys the Third Party is authorized to make on behalf of the company
- Contact person's name, e-mail address and telephone number for both PSI and Third Party
- CVR/VAT number for both PSI and Third Party

Statistics Denmark will then create access to the Third Party in IDEP.web.

#### 3. For the Provider

Below is a description of how to report via IDEP.WEB on behalf of one or several companies.

#### Go to www.dst.dk/idepweb-en

#### Click on START IDEP.WEB

Log into IDEP.web with your NemID digital employee signature.

# **IDEP.WEB**

#### EASY REPORTING TO INTRASTAT, VIES, INTERNATIONAL TRADE IN SERVICES AND PRODCOM

IDEP.web is an online program which can be used to submit declarations to Intrastat and International Trade in Services.

#### IDEP.web features:

- Nothing to install the newest version is always availableImport data files from your economy system
- Can be accessed by several users
- Secure access via digital employee signature
- No risk of data loss your data is stored online

ou already have a digital employee signature, you can start reporting to Intrastat today:

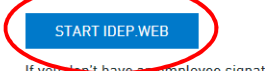

you don't have an employee signature, you can apply for one at: www.danid.dk

Change language by clicking on the flag in the upper right corner.

Select **Parties/Change Current PSI** in the top menu bar.

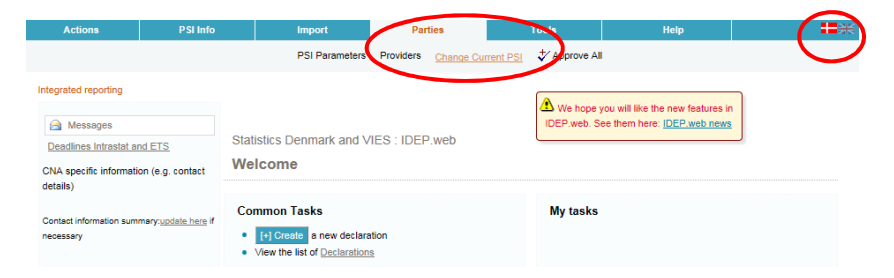

Now you can choose between the CVR/VAT numbers you have access to.

Click on the CVR/VAT number of the company you want to report for. You will then go to the start page, and can begin reporting.

You can always see which CVR number is active, in the upper right corner of the screen, next to the **Log off** button.

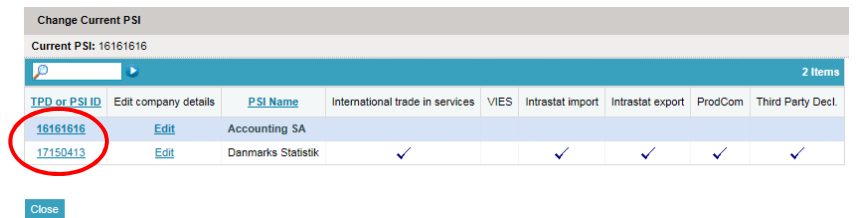

#### **Contact Statistics Denmark**

If you have questions regarding IDEP.web, you are welcome to contact us at: idep@dst.dk